## ู้คู่มือการสมัคร >> <u>สำหรับรายบุคคล</u>

1. เข้า <u>Website : Surawiwats.sut.ac.th</u> >>> คลิกเข้าเพจรับสมัคร ดังปรากฏในรูป

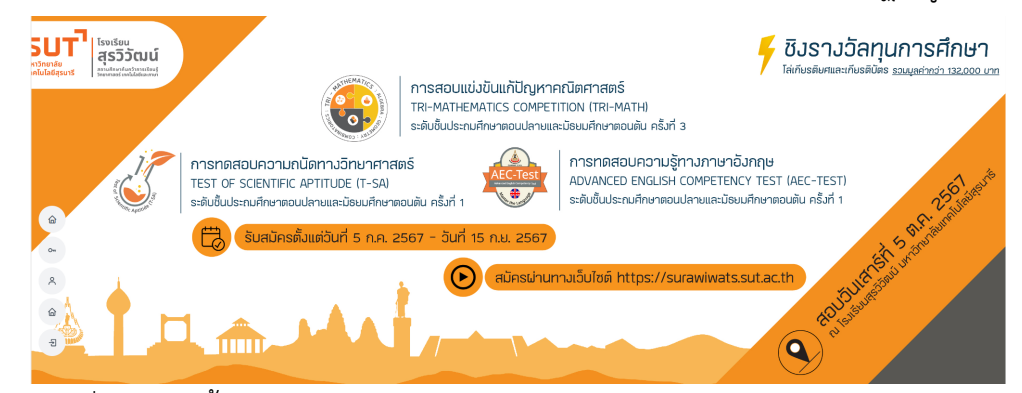

- 2. คลิกที่เมนู แถบซ้ายของจอภาพ <u>Icon ลงทะเบียนสมัคร</u>
- 3. Interface <u>การกรอกข้อมูลลงทะเบียนผู้สมัครดังปรากฏตามภาพ</u>

ลงทะเบียนสมัคร / REGISTRATION

| เลขบัตรประจำตัว<br>ประชาชน : | idcard                         |                      | <b>—</b>                  |
|------------------------------|--------------------------------|----------------------|---------------------------|
| คำนำหน้า :                   | ◯เด็กชาย ◯เด็กหญิง◯นาย ◯นางสาว |                      |                           |
| ชื่อ (ภาษาไทย) :             | ชื่อ (ภาษาไทย)                 | นามสกุล (ภาษาไทย) :  | นามสกุล (ภาษาไทย)         |
| Name (English) :             | Name (English)                 | Lastname (English) : | Lastname (English)        |
| เบอร์โทรศัพท์ :              | Phone                          | อีเมล์ :             | E-mail                    |
| ระดับชั้น :                  | ประถมศึกษาปีที่ 1              | E-mai                | l สำหรับ Account เข้าระบบ |
| โรงเรียน :                   | โปรดเลือก                      | จังหวัดที่ตั้ง :     | เลือกจังหวัด              |
|                              | อื่น ๆ (โปรดระบุ)              |                      |                           |
| เบอร์โทรศัพท์ผู้ปกครอง :     | Phone                          |                      |                           |

\*\* ทางโรงเรียนขอสงวนสิทธิ์ในการคืนเงินค่าสมัครทุกกรณี \*\*

หมายเหตุ : เลขบัตรประจำตัวประชาชนของผู้สมัคร 1 คน ใช้สมัครได้แค่ 1 ครั้ง เท่านั้น

4. อ่านรายละเอียดและศึกษาข้อมูล PDPA

## \*\* ทางโรงเรียนขอสงวนสิทธิ์ในการคืนเงินค่าสมัครทุกกรณี \*\*

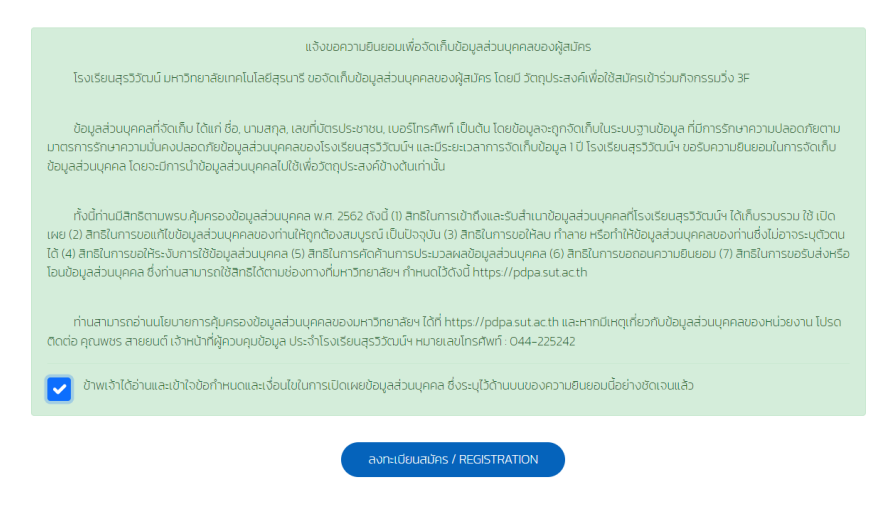

- ติกเครื่องหมายถูก และคลิก >> ลงทะเบียนสมัคร
- 6. เมื่อสมัครสำเร็จ ระบบแสดง POP UP การสมัครเรียบร<sup>้</sup>อย